## Connect to Eduroam

Android -

Method 1)

## EduroamCAT app

Step 1 - Open PlayStore on your Android Device. Search for EduroamCAT and install app

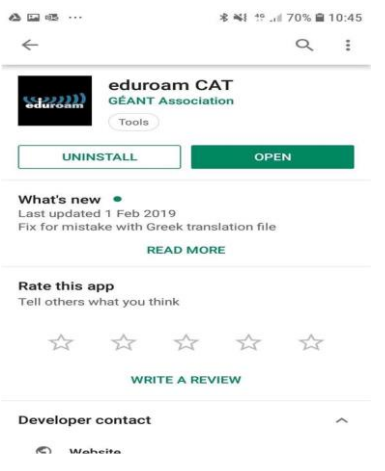

Step 2 - Enter Griffith logon credentials

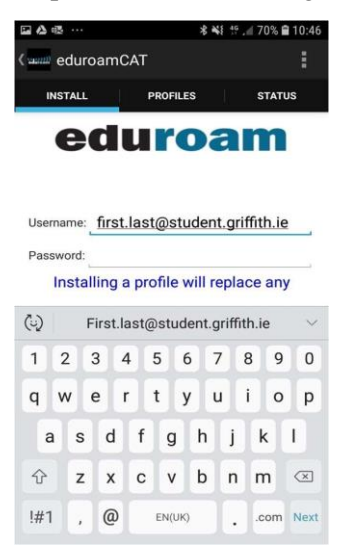

Step 3 - Install profile and if successful, you will be notified. You should now be connected Eduroam

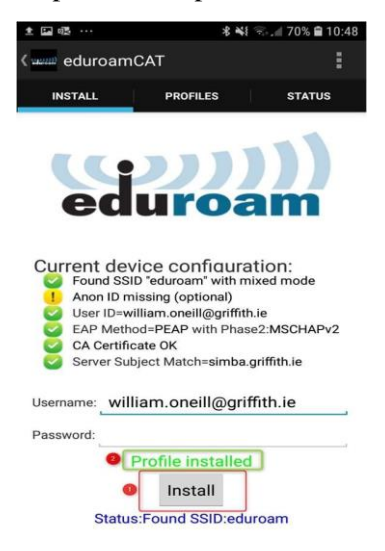

Method 2)

## Manually connecting to Eduroam

Step 1 - Enter details as shown below. Ensure you choose correct drop down for EAP, Phase 2 and CA Cert. Identity and password will be your Griffith logon. Leave Anonymous identity blank. Click Connect.

|  | eduroam                                                        |
|--|----------------------------------------------------------------|
|  | EAP method                                                     |
|  | PEAP 🔻                                                         |
|  | Phase 2 authentication                                         |
|  | MSCHAPV2 -                                                     |
|  | CA certificate                                                 |
|  | Don't validate 👻                                               |
|  | No certificate specified. Your connection<br>won't be private. |
|  | Identity                                                       |
|  | first.last@student.griffith.ie                                 |
|  | Anonymous identity                                             |
|  | Password                                                       |
|  | Enter password                                                 |
|  | O Show password                                                |
|  | CANCEL CONNECT                                                 |

## iOS - iPhone and iPad

Step 1 Go to WiFi and click Eduroam network

Step 2 Enter Username and password. Again, these are your Griffith logon credentials-

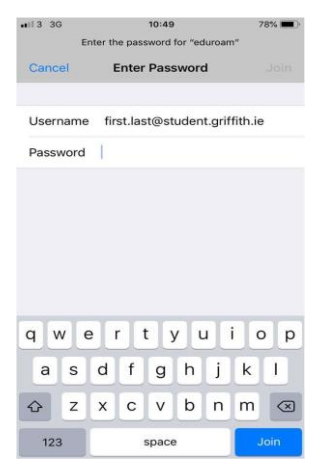

Step 2 - If prompted to install cert do so by clicking 'Trust' and you should be connected.

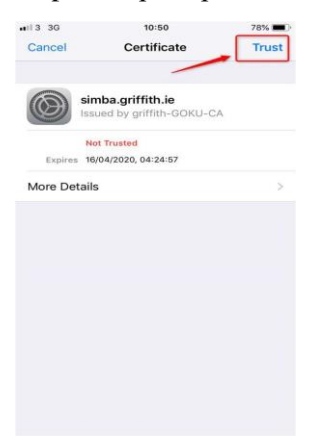